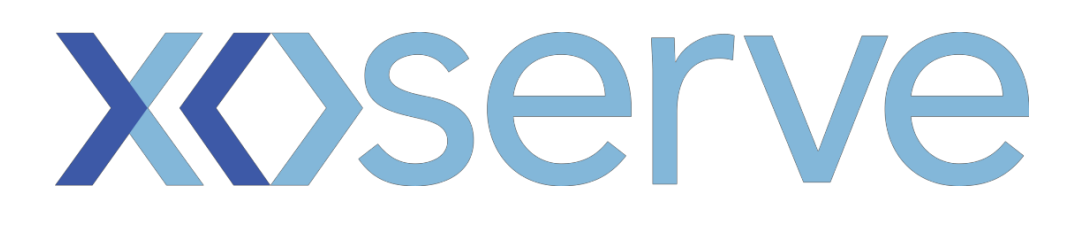

# Contact Management Must Read User Guide

# Meter Read Agency (MRA/IGT) Edition

Version 3.0

# **Contents Page**

# 1. Introduction

- 2. Log onto Contact Management
  - 2.1 Log onto the Contact Management system
  - 2.2 Contact Management Services page
  - 2.3 Contact Management Home Page
- 3. Contact Generator
  - 3.1 File Format
  - 3.2 Download File
  - 3.3 MUR File Processing Tool
  - 3.4 Upload File
- 4. Search Facilities
  - 4.1 Search Options
  - 4.2 File Search

Version Control

Version: 3.0 Last updated: 18<sup>th</sup> December 2019 Updated by: Amar Majid

# Introduction

This User Guide is designed to provide a clear understanding of The Contact Management Service.

The guide contains: -

- $\Rightarrow$  How to log on to the system and accessing the Contact Management Home Page
- $\Rightarrow$  Receiving Site Visit requests and managing the responses
- $\Rightarrow$  How to conduct searches

There are a number of symbols throughout the User Guide, the symbols and their meaning are included below.

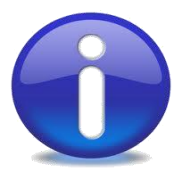

Information

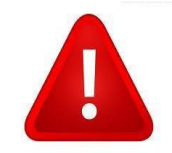

Warning

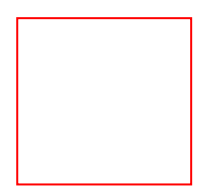

Area of interest

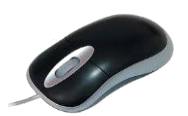

Mouse click required

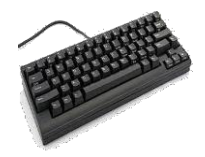

Keyboard entry required

# **Section 2**

# Log onto Contact Management

The portal Login Page looks as follows....

| 🖉 Login - Windows Internet Explorer                                       |                                                                                                    |
|---------------------------------------------------------------------------|----------------------------------------------------------------------------------------------------|
|                                                                           | V 😽 🗙 👂 Live Search                                                                                                    |
| File Edit View Favorites Tools Help                                       |                                                                                                    |
| 🚖 Favorites 🛛 🙀 🙋 Home 🙋 Login 🙋 Web Slice Gallery 👻 🖉 xose               | e - Q Project XO Industry Info « Xoserve                                                                                                    |
| 6 Login                                                                   | 🦄 🔻 🖾 👘 🐨 Page 🗸 Safety 👻 Tools 🗸 🔞 🗸 🦥                                                                                                    |
| XOSERVE                                                                   | 8                                                                                                    |
| LOGIN                                                                     | HELP                                                                                                    |
| User ID* Password* Lacree with the Terms of Use LOGIN                     | If you are experiencing difficulty accessing the service, please contact your Local Security Officer<br>for assistance. Should you be unsure who to contact within your organisation, please contact<br>Xoserve at 0845 6000506 who will be able to assist you. |
|                                                                           |                                                                                                    |
| © Copyrig<br>Xoserve Limited. Registered Office 1-3 Strand, London WC2N 5 | Xoserve Limited 2011 - All Rights Reserved<br>mr. & Conditions   Investy Policy<br>H Registered Incidand and Wales. Company No. 5046877. VAT Registration No. 851 6025 43                                                                                       |
|                                                                           | 🛛 😌 Local intranet 🦓 👻 🔩 100% 💌 🚲                                                                                                    |
| 🛃 start 🔰 🙆 😂 🙆 🖉 🖉 xoserve syste 🗁 Y:                                    | hared[NG 🔞 Drafts - Micro 👔 URL's - Messa 😰 Microsoft Publi 🖉 Login - Windo 🔇 🙆 🖥 🙅 🎉 11:47                                                                                                    |

- Step 1 Enter your User ID
- Step 2 Enter your Password
- Step 3 Tick the box to agree to Terms of Use
- Step 4 Click Login

| C Login - Windows Internet Explorer                                                              |                                                                                                    |          |
|--------------------------------------------------------------------------------------------------|----------------------------------------------------------------------------------------------------|----------|
| 😋 🕞 ≠ 🝺 http://xpol0601.xoserve.corporg.net:7877/am_login/                                       | V 47 X P Live Search                                                                                                    |          |
| Elle Edit Yew Fgvorites Iools Help                                                               |                                                                                                    |          |
| 👷 Favorites 🌼 🔊 Home 🔊 Login 🔊 Web Sice Galery 🔹 🔊 xoserve - Q Project 🗶 Industry Info « Xoserve |                                                                                                    |          |
| 2 Login                                                                                          | 🖄 * 🔂 🛛 📼 👼 * Bage + Safety + Tgols                                                                                                    | • • • *  |
| xoserve                                                                                          |                                                                                                    |          |
| LOGIN HELP<br>If you are experience. Show<br>user ID * DMSP If you are experience. Show          | icing difficulty accessing the service, please contact your Local Security Officer fr<br>d you be unsure who to contact within your organisation, please contact Xoserve | or<br>at |
| Password*   Lagree with the Terms of Use LOGIN  Forgot Password?                                 | о на ос или и илия јон.                                                                                                    |          |
|                                                                                                  |                                                                                                    |          |
|                                                                                                  |                                                                                                    |          |
|                                                                                                  |                                                                                                    |          |
| © Copyright Xoserve Limited 2011 - A                                                             | Rights Reserved                                                                                                    |          |
| Xoserve Limited. Registered Office 1-3 Strand, London WC2N 5EH. Registered in England            | and Wales. Company No. 5046877. VAT Registration No. 851 6025 43                                                                                                    |          |
|                                                                                                  | Second intranet 🖉 + 🔍 13                                                                                                    | 15% *    |

The following Service Page will appear....

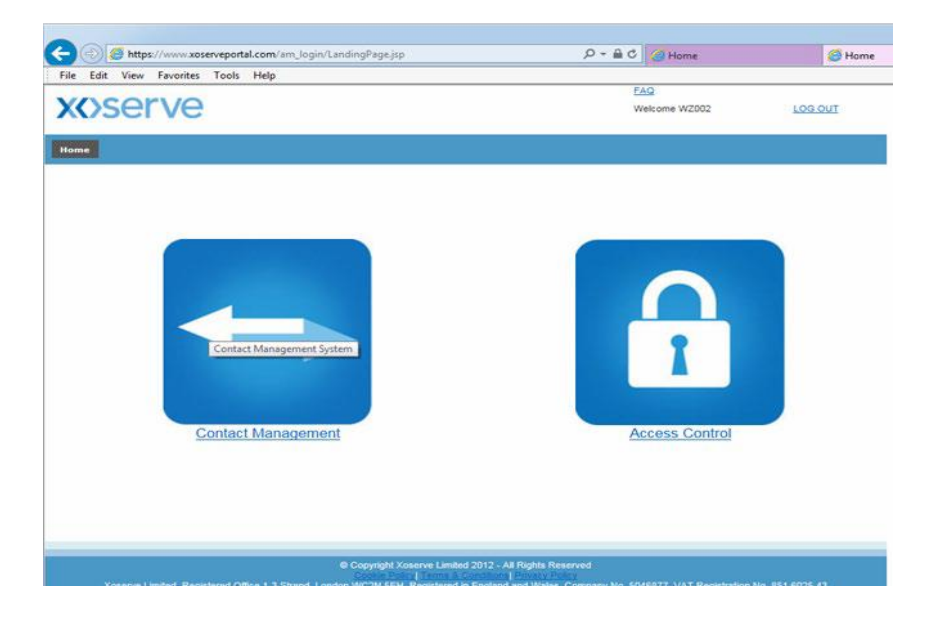

There are two services on this page:-

- $\Rightarrow$  Contact Management
- $\Rightarrow$  Access Controls

Click Contact Management and this will take you to Contact Management home page.

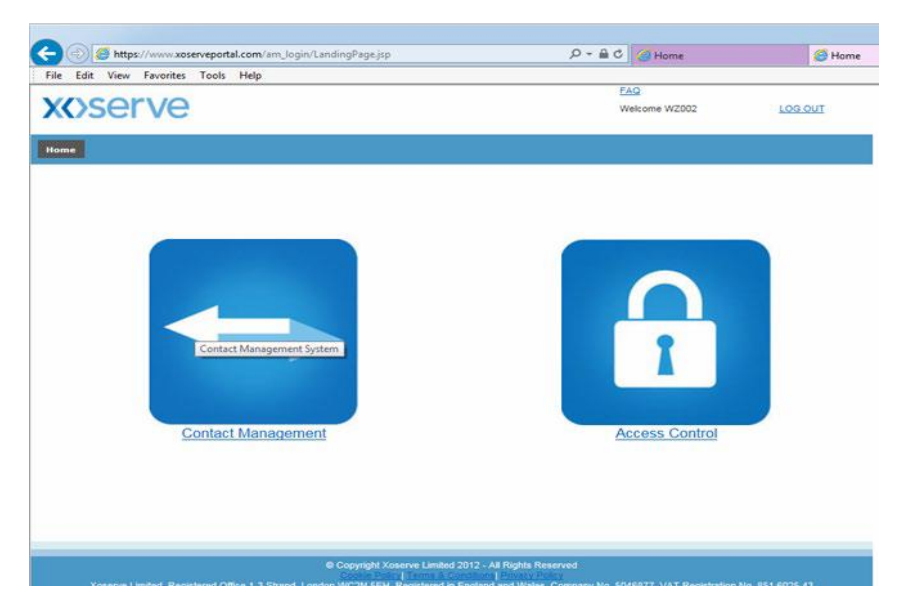

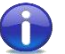

Click Xoserve logo and you are taken to Xoserve.com

| Data Amend Service    select     •       Invoicing Service    select     • | DMQ 20001522                  | DMQ-20001495 ALWQ<br>DMQ-20001897 ALWQ<br>DMQ-20001885 ALWQ<br>DMQ-20001885 ALWQ<br>DMQ-20001522 ALWQ<br>DMQ-20001491 ALWQ | Contact Us<br>Contacts Queues |
|----------------------------------------------------------------------------|-------------------------------|----------------------------------------------------------------------------------------------------|-------------------------------|
| sct Reference Number                                                       | iearch Options<br>Find 🔀 Adva | nced Search                                                                                                    |                               |

The Contact Management home page incorporates 5 different areas within the system, these are:

### Zone 1

Contact Generator - This section is not applicable to you.

### Zone 2

My Tasks - This section includes all tasks you have assigned to yourself

### Zone 3

<u>Recent Activity</u> – This section details the last 10 actions you have performed. For example, closing a Contact and responding to a Data Clarification (DC).

#### Zone 4

<u>Contact Support</u> – This area is made up of 'Contact Us' and 'Contact Queues'. Contact Us details useful contact details for some of the services that Xoserve provide. Contacts Queues takes you to an area that lists outstanding Contacts for your organisation that require investigation.

#### Zone 5

<u>Search Options</u> – This section includes a variety of search facilities. Contact Reference Number Search and Advanced Search will find Contacts raised in The Contact Management system. Data Clarification search returns Contacts that are currently at DC stage of the process.

# **Section 3**

# Contact Generator

## 3.1 File Formats

### How Information is passed between Xoserve and the MRA

Notifications from Xoserve to the MRA will now be downloaded via Contact Management. The Meter Read Agency will receive the following Notifications via the following File Formats:

| File Name | File Type   | Originator | Description                      |
|-----------|-------------|------------|----------------------------------|
| MJO       | Output File | CMS        | Must Read Notification           |
| LTO       | Output File | CMS        | Level 3 Warrant Notification     |
| RJO       | Output File | CMS        | Must Read Rejection Notification |

The MRA will respond to the Notifications by uploading a response file. The Meter Read Agency will upload the following response files:

| File Name | File Type  | Originator | Description                           |
|-----------|------------|------------|---------------------------------------|
| MJI       | Input File | MRA        | Must Read Notification Response       |
| LTI       | Input File | MRA        | Level 3 Warrant Notification Response |
| RJI       | Input File | MRA        | Must Read Rejection Response          |

Please note that the data items provided by Xoserve and supplied by you will be no different to that used in the legacy process.

A number of validations will be carried out against each of the MJI. LTI & RJI files. The validations are as follows:

Record Level (functional) Validations

- ⇒ CRN and MPRN combination should match data in the system (MJI, LTI & RJI Files)
- ⇒ Comments should be provided when meter reading is not provided (MJI, LTI & RJI Files)
- ⇒ Upon Meter Read Agency response the Log Number/CRN contained within the file should not be previously recorded (MJI, LTI & RJI Files)
- ⇒ Meter Read Agency submitting the response should be same as the organisation for which the contact was logged (MJI, LTI & RJI File)
- ⇒ Non-Editable fields sent out in output file (MJO, LTO & RJO Files) should match input file (MJI, LTI & RJI Files)
- $\Rightarrow$  Read date should be provided when meter read is available (LTI File only)
- $\Rightarrow$  MSN should be provided when meter and is available (LTI File only)

More Information regarding the File Formats can be found on Xoserve.com at the following link :

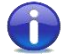

http://www.xoserve.com/index.php/our-systems/uk-link-documentation/

# 3.1 File Formats

# Must Read files optionality

Below are some of the editable fields in each of the Must Read input files (MJI, RJI and LTI) and whether they are Mandatory, Optional or Conditional Mandatory.

# <u>MJI</u>

| METER_READING       | Conditional Mandatory | Mandatory if 'Comments' has not been populated                                           |
|---------------------|-----------------------|------------------------------------------------------------------------------------------|
| CORRECTED_READING   | Conditional Mandatory | Mandatory if 'Comments' has not been populated and a CSN was<br>provided on the RJO file |
| UNCORRECTED_READING | Optional              |                                                                                          |
| TIME_OF_READ        | Optional              |                                                                                          |
| MAKE                | Optional              |                                                                                          |
| MODEL               | Optional              |                                                                                          |
| DIALS               | Optional              |                                                                                          |
| COMMENTS            | Conditional Mandatory | Mandatory if 'Meter_Reading' has not been populated                                      |
| VISIT_1             | Conditional Mandatory | Mandatory if 'Meter_Reading' has been populated                                          |
| VISIT_2             | Optional              |                                                                                          |
| VISIT_3             | Optional              |                                                                                          |
| LETTER_DATE         | Optional              |                                                                                          |

# <u>RJI</u>

| METER_READING       | Conditional<br>Mandatory | Mandatory if 'Comments' has not been populated                                           |
|---------------------|--------------------------|------------------------------------------------------------------------------------------|
| CORRECTED_READING   | Conditional<br>Mandatory | Mandatory if 'Comments' has not been populated and a CSN was provided<br>on the RJO file |
| UNCORRECTED_READING | Optional                 |                                                                                          |
| TIME_OF_READ        | Optional                 |                                                                                          |
| MAKE                | Optional                 |                                                                                          |
| MODEL               | Optional                 |                                                                                          |
| DIALS               | Optional                 |                                                                                          |
| COMMENTS            | Conditional<br>Mandatory | Mandatory if 'Meter_Reading' has not been populated                                      |
| VISIT_1             | Conditional<br>Mandatory | Mandatory if 'Meter_Reading' has been populated                                          |
| VISIT_2             | Optional                 |                                                                                          |
| VISIT_3             | Optional                 |                                                                                          |
| LETTER_DATE         | Optional                 |                                                                                          |

# <u>LTI</u>

| DATE_READ                       | Conditional<br>Mandatory | Mandatory if 'Meter_Reading' has been populated                                          |
|---------------------------------|--------------------------|------------------------------------------------------------------------------------------|
| METER_READING                   | Conditional<br>Mandatory | Mandatory if 'Comments' has not been populated                                           |
| MSN_ON_SITE                     | Conditional<br>Mandatory | Mandatory if 'Meter_Reading' has been populated                                          |
| CORRECTOR_SERIAL_NUMBER_ON_SITE | Optional                 |                                                                                          |
| CORRECTED_READING               | Conditional<br>Mandatory | Mandatory if 'Comments' has not been populated and a CSN was<br>provided on the LTO file |
| UNCORRECTED_READING             | Optional                 |                                                                                          |
| COMMENTS                        | Conditional<br>Mandatory | Mandatory if 'Meter_Reading' has not been populated                                      |

### 3.2 Download File

# Download File

Below will show you how to Download the MJO File (MRA Request)

Step 1 – Click Download File

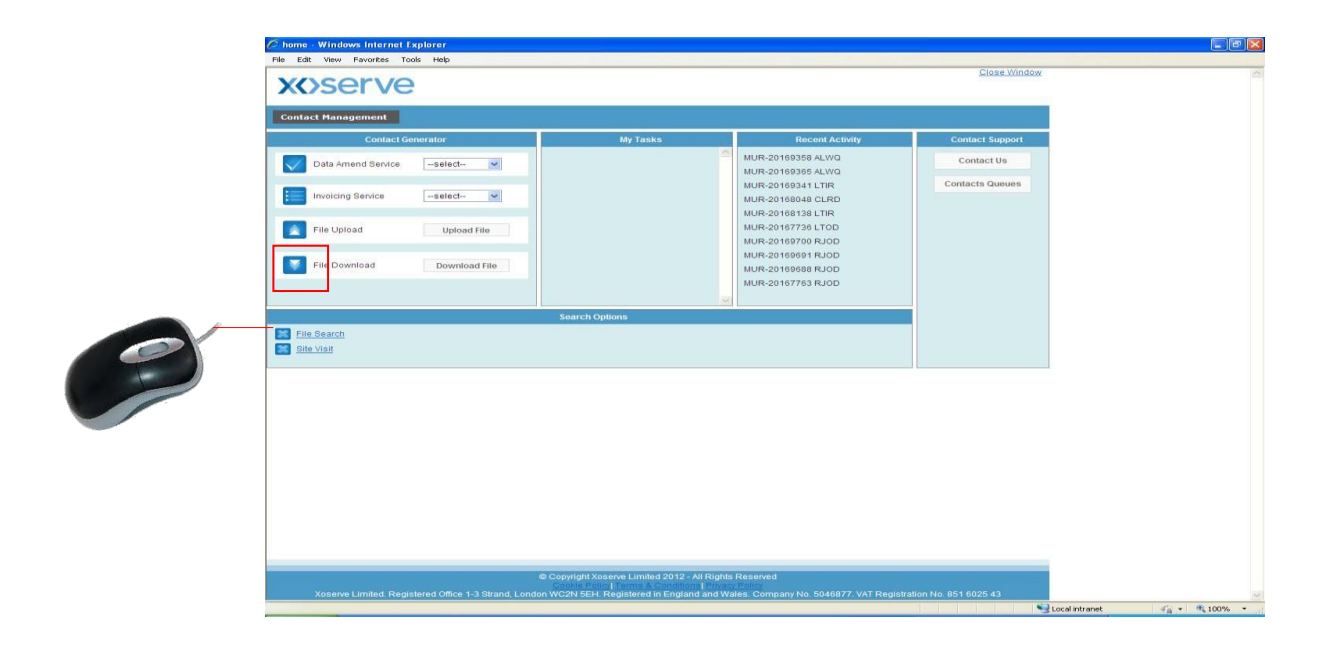

- Step 2 Select MJO from File Type pull down
- Step 3 Click Download Result, Save File to your specific folder/Shared area

| File Download - Windows Internet Explorer         Ele       Edk       Yew       Favorites       Tools       Help         XXXSETVE       Yes       Yes       Yes       Yes       Yes                                                                                                    | Close Window |
|----------------------------------------------------------------------------------------------------|--------------|
| Contact Management                                                                                                    |              |
| Home>> File Download                                                                                                    | Queues       |
| TYPE :         ORIGINATOR : FN LN         EMAIL ADDRESS : GFM01@sd.com           CRN :         SSC : GFM         TELEPHONE NO :                                                                                                    |              |
| File Type MJO V<br>MJO<br>LTO<br>RJO                                                                                                    |              |
| Copyright Xoserve Limited 2012 - All Rights Reserved<br>Cookie Polic   Terms & Conditions   Princy Policy<br>Xoserve Limited Registered Office 1-3 Strand Londwidth Registered in England and Wales Company No. 5046877. VAT Registration No. 8511     Xoserve Limited Registered Office 1-3 Strand Londwidth Registered in England and Wales Company No. 5046877. VAT Registration No. 8511                                                                                                    | 5025 43      |
| Sector announce generation of the sector and the sector and the se | • • • 100% • |

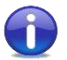

If you require to go back to Contact Management Click the Cancel button.

# MUR File Processing Tool- (Should you wish to use it)

Below will show you how to use the MUR Processing Tool

- Step 1 Open the MUR File Processing Tool
- Step 2 Click Enable Macros

|   | Security Warning                                                                                                    |
|---|----------------------------------------------------------------------------------------------------|
|   | "C:\Documents and Settings\Eamonn.Darcy\Desktop\MUR File Processing Tool<br>v3.xls" contains macros.                                   |
|   | Macros may contain viruses. It is usually safe to disable macros, but if the macros are legitimate, you might lose some functionality. |
| 9 | Disable Macros         More Info                                                                                                    |

| Microsoft Excel - MUR File Processing Tool v3.xls          |                                        |
|------------------------------------------------------------|----------------------------------------|
| : 🕘 Ble Edit View Insert Format Iools Data Window Help     | Type a question for help 💌 🕳 🖉 🗙       |
| 🗓 🗃 📾 👍 🕞 👍 🖓 🖏 🖄 🖧 🖄 🖓 🔊 - 🖓 - 🐏 🗵 - 🖄 🗱 🛃 👘 🖓 - 🕅 - 🕅    | ・ エ U 美 美 澤 図 頸 % ・ 1/8 4/8 伊 伊 田・急・A・ |
| 🔁 🐄 🐄 🖓 👘 🏷 🕼 🖓 🖏 🖓 👘 Reply with Changes End Review        |                                        |
| 036 • &                                                    |                                        |
| A B C U E F C H I J K L M                                  | N U P U R S IA                         |
| 2                                                          |                                        |
| Choose and Import File                                     |                                        |
| 5 You have imported the file                               |                                        |
| 8                                                          |                                        |
| 9                                                          |                                        |
| 10                                                         |                                        |
| 12                                                         |                                        |
| 14                                                         |                                        |
| 16                                                         |                                        |
| 18                                                         |                                        |
| 19                                                         |                                        |
| 21                                                         |                                        |
| 22                                                         |                                        |
| 24                                                         |                                        |
| 26                                                         |                                        |
| 27                                                         |                                        |
| 28                                                         |                                        |
| 23                                                         |                                        |
| 31                                                         |                                        |
| 32                                                         |                                        |
| 34                                                         |                                        |
| 36                                                         |                                        |
| 37                                                         |                                        |
| 38                                                         |                                        |
| 40                                                         |                                        |
| 41 42                                                      |                                        |
|                                                            |                                        |
| 44                                                         |                                        |
| 46                                                         |                                        |
| 47                                                         |                                        |
| K ← → → Start / Imported File / File Creator / Sheet1 /    |                                        |
| ] Draw + 12   AutoShapes + 🔨 🔪 🖂 🖂 🕼 🖉 🖉 🖉 - 🗛 + 🚍 🚃 🚍 🕘 🗿 |                                        |
| Ready                                                      | NUM                                    |

Step 3 - Select Start Tab, Click Choose and Import File Button

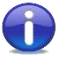

Data Deletion Warning will popup, Press OK

3.3 MUR File Processing Tool

# MUR File Processing Tool

Step 4 – Locate downloaded MJO File

# Step 5 – Click Open

| Please Select 1        | he file you would like to open                      | ? 🗙    |
|------------------------|-----------------------------------------------------|--------|
| Look <u>i</u> n:       | 🔁 New Folder (2)                                    |        |
| My Recent<br>Documents | XXX01.PN000180.MJO                                  |        |
| Desktop                |                                                     |        |
| My Documents           |                                                     |        |
| My Computer            |                                                     |        |
|                        |                                                     |        |
| My Network             | Hile name:                                          | Open   |
| Places                 | Files of type: MUR Files (*.mjo; *.lto; *.rjo; *.*) | Cancel |

| Import Complete                                                                                          |
|----------------------------------------------------------------------------------------------------|
| Import complete.<br>Please input your updates and then click the<br>Export File button on the Start tab. |

Step 6 – Click OK

This will then Import the data from the MJO file into Tab 2 of the MUR File Processing Tool

# MUR File Processing Tool

Step 7 - Click on second Tab Imported File

Step 8 – Highlight Imported data (Columns A-H without headings), right click and copy

| 198.1 |             | 1 49 11 | M G2.5 (198   |           |             | 5 . 01 21 day       | A real         | 10 . B / H |                     | 0/ +,Q ,00   J | H                      |
|-------|-------------|---------|---------------|-----------|-------------|---------------------|----------------|------------|---------------------|----------------|------------------------|
|       |             |         | as out then - |           |             | 5 - * Z * A * / (H  | a da E i sun   |            |                     | 70 7 .00 +.0 3 |                        |
| 100   |             |         | PI (BEI   COR | eply with | Shanges Eps | Review              |                |            |                     |                |                        |
| 130   | AB          |         | 0             | D         | F           | F                   | 0              |            | н                   | 1              | 1                      |
| ile   | XXX01.PN000 | OLM 000 | was impo      | rted.     | Lee         |                     |                |            |                     |                |                        |
|       |             |         |               |           |             |                     |                |            |                     |                |                        |
| ogN   | lumber MPR  | MSN     |               | Address   | Post Code   | Access Instructions | Meter Location | Corr       | actor Serial Number | Meter Reading  | <b>Corrected Readi</b> |
|       | 1           | 1       | 1             | 1         | ML6 8EY     | 1                   |                | 1          |                     |                |                        |
|       | 2           | 2       | 2             |           | ML6 8EY     | 2                   |                | 2          |                     |                |                        |
|       | 3           | 3       | 3             |           | MLS BEY     | 3                   |                | 3          |                     |                |                        |
|       | 4           | 4       | 4             | 4         | MUG BEY     | 4                   |                | 4          |                     |                |                        |
|       | 6           | 6       | 6             | 6         | MIGBEY      | 6                   |                | 6          |                     |                |                        |
|       | 7           | 7       | 7             | 7         | ML6 BEY     | 7                   |                | 7          |                     |                |                        |
|       | 8           | 8       | 8             | E         | ML6 BEY     | 8                   |                | 8          |                     |                |                        |
|       | 9           | 9       | 9             | 9         | ML6 8EY     | 9                   |                | 9          |                     |                |                        |
|       | 10          | 10      | 10            | 10        | ML6 BEY     | 10                  |                | 10         |                     |                |                        |
|       | 11          | 11      | 11            | 11        | ML6 8EY     | 11                  |                | 11         |                     |                |                        |
|       | 12          | 12      | 12            | 12        | MUSBEY      | 12                  |                | 12         |                     |                |                        |
|       | 14          | 14      | 13            | 13        | MIGSEY      | 13                  |                | 13         |                     |                |                        |
|       | 15          | 15      | 15            | 16        | SA11 4HN    | 15                  |                | 15         |                     |                |                        |
|       | 16          | 16      | 16            | 16        | SA11 4HN    | 16                  |                | 16         |                     |                |                        |
|       | 17          | 17      | 17            | 17        | B33 0DH     | 17                  |                | 17         |                     |                |                        |
|       | 18          | 18      | 18            | 18        | SW7 5LY     | 18                  |                | 18         |                     |                |                        |
|       | 19          | 19      | 19            | 19        | CF3 5SL     | 19                  |                | 19         |                     |                |                        |
|       | 20          | 20      | 20            | 20        | W11 1QF     | 20                  |                | 20         |                     |                |                        |
|       | 21          | 21      | 21            | 21        | NP4 5YE     | 21                  |                | 21         |                     |                |                        |
|       | 22          | 22      | 22            | 24        | WATUTEL     | 22                  |                | 22         |                     |                |                        |
|       | 23          | 23      | 23            | 20        | LDBOBN      | 23                  |                | 23         |                     |                |                        |
|       | 25          | 25      | 25            | 26        | WA14 2HY    | 25                  |                | 25         |                     |                |                        |
|       | 26          | 26      | 26            | 28        | CV37 DNR    | 26                  |                | 26         |                     |                |                        |
|       | 27          | 27      | 27            | 27        | AL5 2JY     | 27                  |                | 27         |                     |                |                        |
|       | 28          | 28      | 28            | 28        | B LE2 3BA   | 28                  |                | 28         |                     |                |                        |
|       | 29          | 29      | 29            | 29        | B15 2RX     | 29                  |                | 29         |                     |                |                        |
|       | 30          | 30      | 30            | 30        | NP7 6YB     | 30                  |                | 30         |                     |                |                        |
|       | 30          | 32      | 31            | 31        | 0 M12 6LE   | 31                  |                | 31         |                     |                |                        |
|       | 33          | 33      | 33            | 33        | NN11 4HB    | 32                  |                | 33         |                     |                |                        |
|       | 34          | 34      | 34            | 34        | N2 OBG      | 34                  |                | 34         |                     |                |                        |
|       | 35          | 35      | 35            | 35        | RMB 2JA     | 35                  |                | 35         |                     | 1              |                        |
| _     | 1           |         |               |           |             |                     |                | -          |                     | 1              |                        |
|       |             |         |               |           |             |                     |                |            |                     |                |                        |
|       |             |         |               |           |             |                     |                |            |                     |                |                        |
|       |             | -       |               |           |             |                     |                |            |                     |                |                        |
|       |             |         |               |           |             |                     |                |            |                     |                |                        |
|       |             |         |               |           |             |                     |                |            |                     |                |                        |
|       |             |         |               |           |             |                     |                |            |                     |                |                        |
|       |             |         |               |           |             |                     |                |            |                     |                |                        |

Step 9 - Click File Creator Tab and Click the Clear Existing Data button

| A                                      | B          | С                       | D                               | E                       | F                   | G              |             |
|----------------------------------------|------------|-------------------------|---------------------------------|-------------------------|---------------------|----------------|-------------|
| 1 CMS Upload file creator              | -          | MRA Short code:         | XXX                             |                         |                     |                |             |
| 3 1. Select a file type to create: 🖪   | VUI IUV    | 🕞 Standard MRA Return f | ile Clear existing da           | ita                     |                     |                |             |
| 4<br>5 2. Paste correctly formatted da | IDI<br>TI  | 14                      |                                 |                         |                     |                |             |
| 6                                      | en.        |                         | File type                       | Next Sequence number    |                     |                |             |
| 7 3. Click Export button               | Expo       | irt File                | MJI                             | 88                      |                     |                |             |
| 9                                      |            |                         | RJI                             | 30                      |                     |                |             |
| 10                                     |            |                         |                                 |                         |                     |                |             |
| 12                                     | -          |                         |                                 | in the second second    |                     |                |             |
| 13 Log Number M<br>14 20168845         | MPR 123456 | MSN                     | Address<br>6000 THE ROAD EREDEN | Post Code<br>P ABC1 5KV | Access Instructions | Meter Location | Corrector S |
| 15 20167951                            | 7891011    | 6666                    | 1900,, CROMER ROAD,             | S014 9VV                | 3                   | 31A            | 0000        |
| 16                                     |            |                         |                                 |                         |                     |                |             |
| 18                                     |            |                         |                                 |                         |                     |                |             |
| 19 20                                  |            |                         |                                 |                         |                     |                |             |
| 21                                     |            |                         |                                 |                         |                     |                |             |
| 22                                     |            |                         |                                 |                         |                     |                |             |
| 24                                     |            |                         |                                 |                         |                     |                |             |
| 26                                     |            |                         |                                 |                         |                     |                |             |
| 27                                     |            |                         |                                 |                         |                     |                |             |
| 29                                     |            |                         |                                 |                         |                     |                |             |
| 30                                     |            |                         |                                 |                         |                     |                |             |
| 32                                     |            |                         |                                 |                         |                     |                |             |
| 33                                     |            |                         |                                 |                         |                     |                |             |
| 36                                     |            |                         |                                 |                         |                     |                |             |
| 36 37                                  |            |                         |                                 |                         |                     |                |             |
| 38                                     |            |                         |                                 | 5                       |                     |                |             |
| 40                                     |            |                         |                                 |                         |                     |                |             |
| 41                                     |            |                         |                                 |                         |                     |                |             |
| 42 43                                  |            |                         |                                 |                         |                     |                |             |
| 44                                     |            |                         |                                 |                         |                     |                |             |
| 45                                     |            |                         |                                 |                         |                     |                |             |

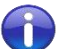

Each time you use File Creator tab, make sure you clear existing data by using the button provided

3.3 MUR File Processing Tool

# MUR File Processing Tool

Step 10 – Select File Type you wish to create from pull down

Step 11 – Paste Data from Imported File Tab into Columns A-H

|     | A MUI                                                | 8                            | c                        | D                                     | E                                                                                                    | F                   |               |
|-----|------------------------------------------------------|------------------------------|--------------------------|---------------------------------------|----------------------------------------------------------------------------------------------------|---------------------|---------------|
|     | 1 CMS Upload file creator                            |                              | MRA Short code:          | XXXX                                  |                                                                                                    |                     |               |
|     | 2<br>3 1. Select a file type to creat                | te: MJI                      | Standard MRA Return file | Clear existin                         | ig data                                                                                                    |                     |               |
|     | 4<br>5 2. Paste correctly formatter                  |                              |                          |                                       |                                                                                                    |                     |               |
|     | 6                                                    | кл                           |                          | File type                             | Next Sequence number                                                                                                    |                     |               |
|     | 7 3. Click Export button                             | Export File                  |                          | MJI                                   | 01                                                                                                    |                     |               |
|     | 9                                                    |                              | ****                     | RJI                                   | 01                                                                                                    |                     |               |
|     | 10<br>11 MILEIle Format                              |                              |                          |                                       |                                                                                                    |                     |               |
|     | 12                                                   |                              |                          |                                       |                                                                                                    |                     |               |
|     | 13 Log Number                                        | MPR                          | MSN                      | Address                               | Post Code                                                                                                    | Access Instructions | Meter 1       |
| - 1 | 15                                                   | 2                            | 2                        |                                       | 2 ML6 8EY                                                                                                    |                     | 2             |
|     | 16                                                   | 3                            | 3                        | (                                     | 3 ML5 8EV                                                                                                    |                     | 3             |
| - 1 | 17                                                   | 6<br>6                       | A 6                      |                                       | A MUSBEY<br>5 MUSBEY                                                                                                    |                     | 6<br>5        |
|     | 19                                                   | 6                            | 6 6                      |                                       | 6 ML6 8EY                                                                                                    |                     | 6             |
| - 1 | 20                                                   | 7                            | 7 3                      |                                       | 7 ML6 BEY                                                                                                    |                     | 7             |
|     | 21                                                   | 8                            | 8 8                      | l.                                    | 8 ML5 BEY                                                                                                    |                     | 8             |
| - 1 | 22                                                   | 9                            | 3 E                      |                                       | 9 Mus Ber                                                                                                    |                     | 10            |
|     | 24                                                   | 11                           | 11 11                    |                                       | 11 ML5 BEY                                                                                                    |                     | 11            |
| 1   | 25                                                   | 12                           | 12 12                    |                                       | 12 ML5 BEY                                                                                                    |                     | 12 =          |
| - [ | 26                                                   | 13                           | 10 10                    |                                       | 13 MUS BEY                                                                                                    |                     | 13            |
| 1   | 27                                                   | 14                           | 14 17                    |                                       | 14 ML6 8EY                                                                                                    |                     | 14            |
|     | 28                                                   | 15                           | 15                       |                                       | 16 2011 400                                                                                                    |                     | 15            |
| ł   | 30                                                   | 17                           | 17 17                    |                                       | 17 1033 0014                                                                                                    |                     | 17            |
|     | 31                                                   | 18                           | 18 16                    | i i i i i i i i i i i i i i i i i i i | 18 SW7 5LY                                                                                                    |                     | 18            |
| - 1 | 32                                                   | 19                           | 19 15                    |                                       | 19 OF3 68L                                                                                                    |                     | 19            |
| -   | 33                                                   | 20                           | 20 20                    |                                       | 20 W11 10F                                                                                                    |                     | 20            |
| ł   | 34                                                   | 20<br>30                     | 27<br>27                 |                                       | 22 94/640 4181                                                                                                    |                     | 22            |
|     | 36                                                   | 23                           | 23 27                    |                                       | 23 M16 GJN                                                                                                    |                     | 23            |
| Т   | 37                                                   | 24                           | 24 24                    |                                       | 24 LO3 OBN                                                                                                    |                     | 24            |
| - 1 | 30                                                   | 26                           | 25                       |                                       | 25 WA14 2HY                                                                                                    |                     | 26            |
|     | 39                                                   | 26                           | 26 20                    |                                       | 26 CV37 0NR                                                                                                    |                     | 26            |
|     | 40                                                   | 27<br>28                     | 27 28 26                 |                                       | 27 ALB 201<br>28 LE2 38A                                                                                                    |                     | 28            |
|     | 42                                                   | 29                           | 29 25                    |                                       | 29 B15 2RX                                                                                                    |                     | 29            |
| 1   | 43                                                   | 30                           | 30 30                    |                                       | 30 NP7 5Y8                                                                                                    |                     | 30            |
|     | 44                                                   | 311                          | 31 31                    |                                       | 31 CV& BJA                                                                                                    |                     | 31            |
|     | 45                                                   | 32                           | 32 30                    |                                       | 32 M12 5LE                                                                                                    |                     | 32            |
|     | 46                                                   | 33                           | 33 30                    | 1                                     | 33 NN11 4HB                                                                                                    |                     | 38            |
|     | A7                                                   |                              |                          |                                       | The second second secon |                     |               |
|     | 47                                                   | 34                           | 34 34 34                 |                                       | 34 N2 0BO<br>35 RMB 21A                                                                                                    |                     | 34            |
|     | 47<br>48<br>N • • • N Start / Imported File \        | 34<br>35<br>File Creator /   | 34 35<br>35 35           | 1                                     | 34 N2 0B0<br>36 RM8 2JA                                                                                                    |                     | 36 🖌          |
|     | 47<br>48<br>H 4 + H Start / Imported File ;<br>Ready | 34<br>35<br>A File Creator / | 34 3-<br>36 2            | J.e                                   | 34 N2 060<br>36 RMB 204                                                                                                    | NUT                 | 34<br>35<br>> |

Step 12 - Columns I-T will need to be populated with responses from the Site Visits

| e Edit Yew Insert Formi | at <u>T</u> ools <u>D</u> ata <u>W</u> indov | v Helb              |                           |               |      |                |               |          |             |         | Туре а | question for he                          | ю • .        |
|-------------------------|----------------------------------------------|---------------------|---------------------------|---------------|------|----------------|---------------|----------|-------------|---------|--------|------------------------------------------|--------------|
| ; 🖬 🖪 🕘 🖾 🖾 🐡 (         | 🎎   🔏 🖓 🛍 🛝 - 🕩                              | 🤊 • 🖓 • 🕅 🖓 Σ • Ι   | 2   3   1 🔐 🛷 😳 🎽         | Arial         | - 1  | 0 <b>- B</b> . | Z <u>U</u> ∣≡ |          | - <b> %</b> | • • *   | 60 ÷00 | · [] [] [] [] [] [] [] [] [] [] [] [] [] | - <u>3</u> - |
| 1 🖄 🖾 🧒 🖄 1 🗁 🏷 1       | 🔰 🖳 🕼 🕅 🕬 Reply with                         | h⊆hanges End Review | -                         |               |      |                |               |          |             |         |        |                                          |              |
| 8 <b>• f</b> *          |                                              |                     |                           |               |      |                |               |          |             |         |        |                                          |              |
| н                       |                                              | J                   | K                         | L             | M    | N              | 0             | P        | Q           | R       | S      | Т                                        | U            |
|                         |                                              |                     |                           |               |      |                |               |          |             |         |        |                                          |              |
|                         |                                              |                     |                           |               |      | ÷              |               | ÷        |             |         |        |                                          |              |
|                         |                                              |                     |                           |               |      |                |               |          | +           |         |        |                                          |              |
|                         |                                              |                     |                           |               |      | 1              |               | 1        |             | 1       |        |                                          | [            |
|                         |                                              |                     |                           |               |      |                |               |          |             |         |        |                                          |              |
|                         |                                              |                     |                           |               |      |                |               |          |             |         |        |                                          |              |
| vrector Serial Number   | Meter Reading                                | Corrected Reading   | Uncorrected Reading       | Time of Read  | Make | Model          | Diale         | Commente | Visit 1     | Vielt 2 | Vielt  | Letter Date                              |              |
|                         |                                              | contected recurding | g one one of the treating | rine or reedu | mane | model          | Dialo         | Comments | U.S.C.      | UTON L  |        | Lotter Dute                              |              |
|                         |                                              |                     | 1                         |               | 1    |                |               |          | 1           | 1       | 1      |                                          | (            |
|                         |                                              |                     |                           |               |      |                |               |          |             |         |        | J                                        |              |
|                         |                                              |                     |                           |               |      |                |               |          |             |         |        |                                          |              |
|                         |                                              |                     |                           |               |      |                |               |          |             |         |        | ·····                                    |              |
|                         |                                              |                     |                           |               |      |                |               |          |             |         |        |                                          |              |
|                         |                                              |                     |                           |               |      |                |               |          |             |         |        | (                                        |              |
|                         |                                              |                     |                           |               |      |                |               |          |             |         |        | ļ                                        |              |
|                         |                                              |                     |                           |               |      |                |               |          |             |         |        |                                          |              |
|                         |                                              |                     |                           |               |      |                |               |          |             |         |        | ·····                                    |              |
|                         |                                              |                     |                           |               |      |                |               |          |             |         | 1      |                                          |              |
|                         |                                              |                     |                           |               |      |                |               |          |             |         |        |                                          |              |
|                         |                                              |                     |                           |               |      |                |               |          |             |         |        |                                          |              |
|                         |                                              |                     |                           |               | +    |                |               |          |             |         |        |                                          |              |
|                         |                                              |                     |                           |               |      |                |               |          |             |         |        | 1                                        |              |
|                         | 1                                            |                     |                           |               | 1    |                |               |          | I           |         | 1      |                                          |              |
|                         |                                              |                     |                           |               |      |                |               |          |             |         |        |                                          |              |
|                         |                                              |                     |                           |               |      |                |               |          |             |         |        |                                          |              |
|                         |                                              |                     |                           |               | +    |                |               |          | +           |         |        |                                          |              |
|                         |                                              |                     |                           |               |      |                |               |          |             | 1       |        |                                          |              |
|                         |                                              |                     |                           |               |      |                |               |          |             |         |        |                                          |              |
|                         |                                              |                     |                           |               |      |                |               |          | <u> </u>    |         |        |                                          |              |
|                         |                                              |                     |                           |               |      |                |               |          |             |         |        |                                          |              |
|                         |                                              |                     |                           |               |      |                |               |          | +           |         |        |                                          |              |
|                         |                                              |                     |                           |               |      |                |               |          |             | 1       | 1      |                                          |              |
|                         |                                              |                     |                           |               |      |                |               |          |             | 4       | 4      |                                          |              |
|                         |                                              |                     |                           |               |      |                |               |          | +           |         |        |                                          | J            |
|                         |                                              |                     |                           |               |      |                |               |          |             | t       | +      | 1                                        | 1            |
|                         |                                              |                     |                           | 1             | 1    |                |               |          | İ           | 1       | 1      |                                          |              |
|                         |                                              |                     |                           |               |      |                |               |          |             |         |        |                                          |              |
|                         |                                              |                     |                           |               |      | +              |               |          |             | +       | +      |                                          |              |
|                         |                                              |                     |                           | 1             | 1    | 1              | 1             | 1        | 1           | 1       | 1      | 1 1                                      |              |

3.3 MUR File Processing Tool

#### MUR File Processing Tool

## Step 13 - Once Columns I-T have been populated Press the Export File button

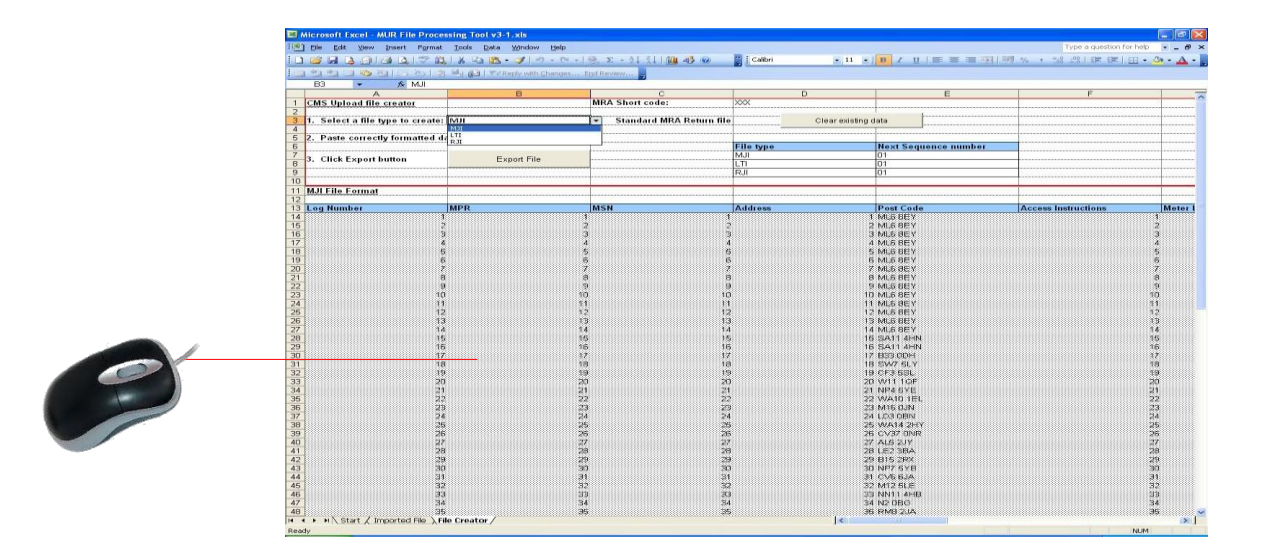

Step 14 - Select location of where you would like to save new file

Step 15 - Click Ok

Step 16 - Export is complete you will now need to upload file into Contact Management

| Export Complete                                                                                  |
|--------------------------------------------------------------------------------------------------|
| Your Data has been exported to C:\Documents and Settings\Eamonn.Darcy\Desktop\XXX01.PN000088.MJI |
| ОК                                                                                               |
|                                                                                                  |

File name for your file will be auto-generated from the sequence show on the processing tool.

| File type | Next Sequence number |
|-----------|----------------------|
| MJI       | 01                   |
| LTI       | 01                   |
| RJI       | 01                   |

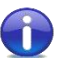

You can also create LTI and RJI files by following Steps 1-16.

# 3.4 Upload File

# <u>Upload</u>

Below will show you how to Upload the MJI File (MRA response)

Step 1 – Click Upload File

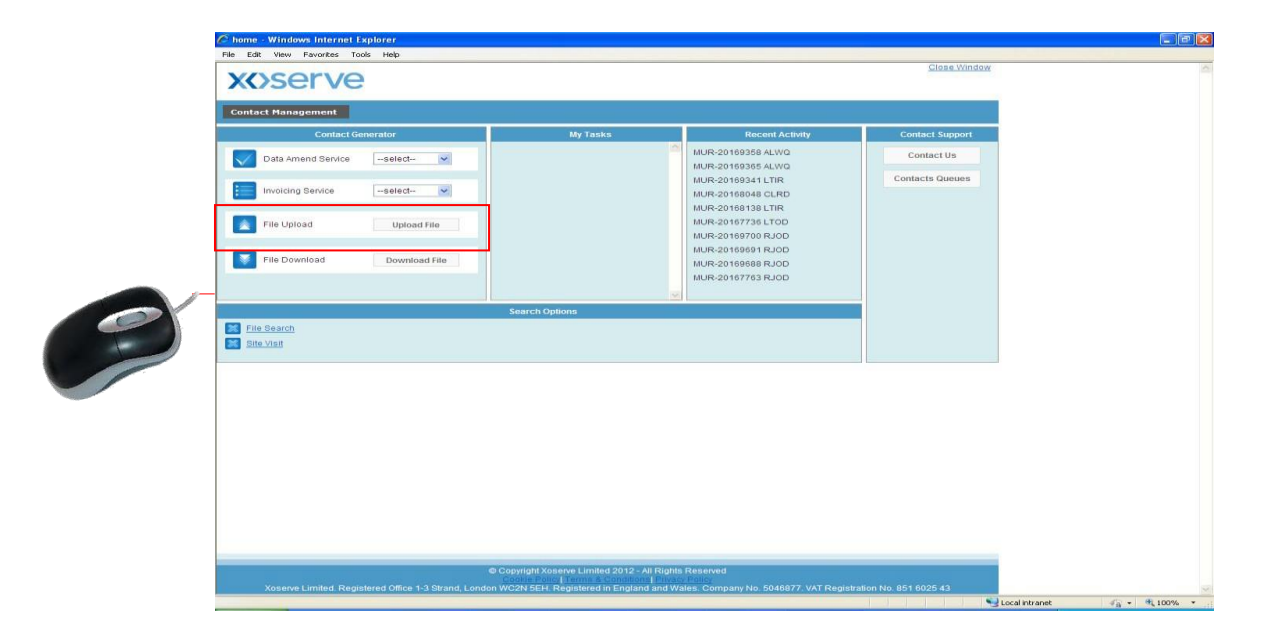

Step 2 - Select MJI from File Type pull down

Step 3 – Click upload File Button

| Contact Mana | igement           |                                |                                           |
|--------------|-------------------|--------------------------------|-------------------------------------------|
| TYPE :       | noad              | ORIGINATOR : FNLN<br>SSC : GFM | EMAIL ADDRESS : GFM01@1<br>TELEPHONE NO : |
| File Type:   | GMP<br>LTT<br>Rut | Upload File Cancel             |                                           |
|              |                   |                                |                                           |

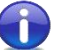

The upload process being shown for MJI will be exactly the same when uploading LTI and RJI files.

# 3.4 Upload File

# <u>Upload</u>

Step 4 – Select MJI File from Folder/Shared area

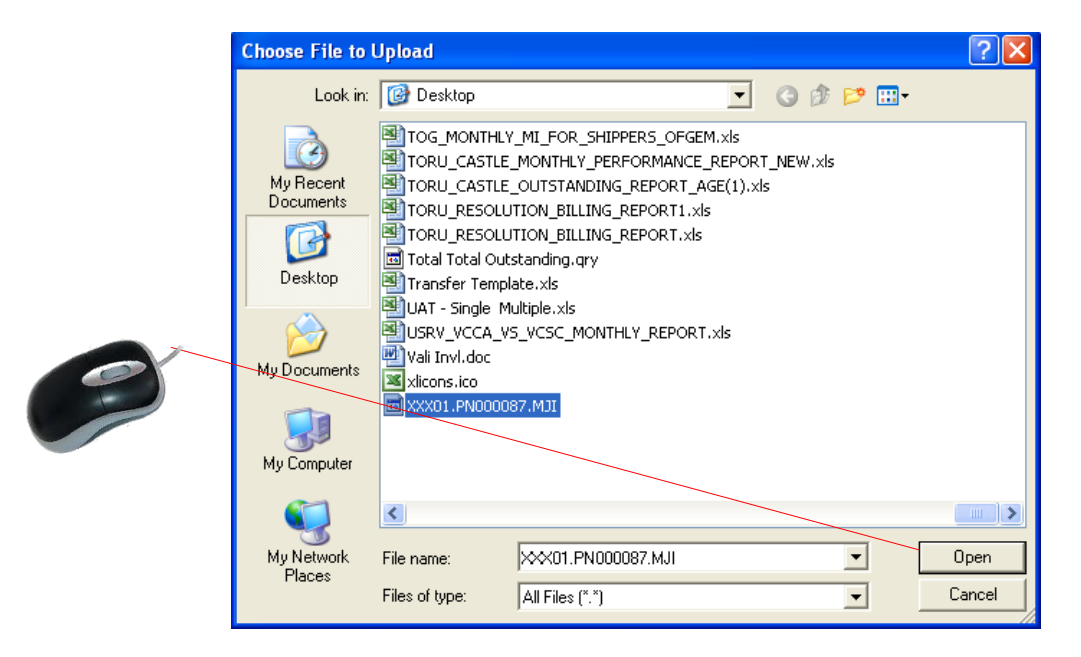

Step 5 - Click Open

Step 6 - Click Upload File

| x>serve             |                                      |                                                 |        |
|---------------------|--------------------------------------|-------------------------------------------------|--------|
| Contact Management  |                                      |                                                 |        |
| Home>>> File Upload |                                      |                                                 | Queues |
| TYPE :              | ORIGINATOR : FN LN<br>SSC : SMR      | EMAIL ADDRESS : SMR01@wer.com<br>TELEPHONE NO : |        |
| File Type: MJI 💌    | Upload File Cancel                   |                                                 |        |
|                     | Upload File                          |                                                 |        |
|                     | C:\Documents and Setti<br>Upload Can | cel                                             |        |
|                     |                                      |                                                 |        |
|                     |                                      |                                                 |        |
|                     |                                      |                                                 |        |
|                     |                                      |                                                 |        |
|                     |                                      |                                                 |        |
|                     |                                      |                                                 |        |

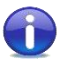

File will now be processed and updated on Contact Management

# 3.4 Upload File

<u>Upload</u>

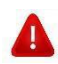

Any files that failed to Load when sent via Web Upload will not appear here. An appropriate failure message will have appeared at the time the file was attempted to be sent. See example below:

| 🖉 File Upload Download - Windows Internet Explorer       |                                                                                                    |                     |
|----------------------------------------------------------|----------------------------------------------------------------------------------------------------|---------------------|
| Eile Edit View Favorites Tools Help                      |                                                                                                    |                     |
| <b>XC)serve</b>                                          |                                                                                                    | <u>Close Window</u> |
| Contact Management                                       |                                                                                                    |                     |
| Home>> File Upload                                       |                                                                                                    | Queues              |
| TYPE : ORIGIN                                            | ATOR: FN LN EMAIL ADDRESS: SMR01@wer.com<br>SSC: SMR TELEPHONE NO:                                                                                                    |                     |
| File Type: MJI                                           | Upload File Cancel                                                                                                    |                     |
|                                                          |                                                                                                    |                     |
|                                                          | File Upload                                                                                                    |                     |
|                                                          | Close                                                                                                    |                     |
|                                                          |                                                                                                    |                     |
|                                                          |                                                                                                    |                     |
|                                                          |                                                                                                    |                     |
|                                                          |                                                                                                    |                     |
|                                                          |                                                                                                    |                     |
| Xoserve Limited. Registered Offi <u>ce 1-3 Strand. L</u> | © Copyright Xoserve Limited 2012 - All Rights Reserved<br><u>Codes Proc.</u> Forman & Condence J. Proc. Proc.<br>ondon WCXN SET Registeration Inc. Januar and Walkes. Company No. 5046877, VA <u>T Registration No. 851 602</u> | 5 43                |
| Dane                                                     |                                                                                                    | Slocalistranet      |

# **Section 4**

# **Search Facilities**

# 4.1 Search Options

In order to find a Contact on the system there are a number of searches available.

Search options are located on the Contact Management home page.

| 🖉 home - Windows Internet Explorer                 |                                             |                                         |                     |                             |
|----------------------------------------------------|---------------------------------------------|-----------------------------------------|---------------------|-----------------------------|
| File Edit View Favorites Tools Help                |                                             |                                         | Close Window        | 6                           |
| xoserve                                            |                                             |                                         |                     |                             |
| Contact Management                                 |                                             |                                         |                     |                             |
| Contact Generator                                  | My Tasks                                    | Recent Activity                         | Contact Support     |                             |
| Data Amend Serviceselect 💌                         |                                             | MUR-20169365 ALWQ<br>MUR-20169365 ALWQ  | Contact Us          |                             |
| Invoicing Service select V                         |                                             | MUR-20169341 LTIR<br>MUR-20168048 CLRD  | Contacts Queues     |                             |
|                                                    |                                             | MUR-20168138 LTIR                       |                     |                             |
| File Upload Upload File                            |                                             | MUR-20169700 RJOD                       |                     |                             |
| File Download Download File                        |                                             | MUR-20169691 RJOD                       |                     |                             |
|                                                    |                                             | MUR-20167763 RJOD                       |                     |                             |
|                                                    | <u></u>                                     |                                         |                     |                             |
| File Search                                        | Search Options                              |                                         |                     |                             |
| Site Visit                                         |                                             |                                         |                     |                             |
|                                                    |                                             |                                         |                     |                             |
|                                                    |                                             |                                         | l                   |                             |
|                                                    |                                             |                                         |                     |                             |
|                                                    |                                             |                                         |                     |                             |
|                                                    |                                             |                                         |                     |                             |
|                                                    |                                             |                                         |                     |                             |
|                                                    |                                             |                                         |                     |                             |
|                                                    |                                             |                                         |                     |                             |
|                                                    |                                             |                                         |                     |                             |
|                                                    | Copyright Xoserve Limited 2012 - All Rights | Reserved                                |                     |                             |
| Xoserve Limited. Registered Office 1-3 Strand, Lon | don WC2N 5EH. Registered in England and Wa  | les. Company No. 5046877. VAT Registrat | ion No. 851 6025 43 | 2                           |
|                                                    |                                             |                                         |                     | Local intranet 🦓 🔹 🔍 100% 🔹 |

There is only one search option used as part of the Must Read Process, which is:

File Search – shows files uploaded by organisation as part of the Must Read Process.

To retrieve information on files you have submitted to Xoserve, click on 'File Search'.

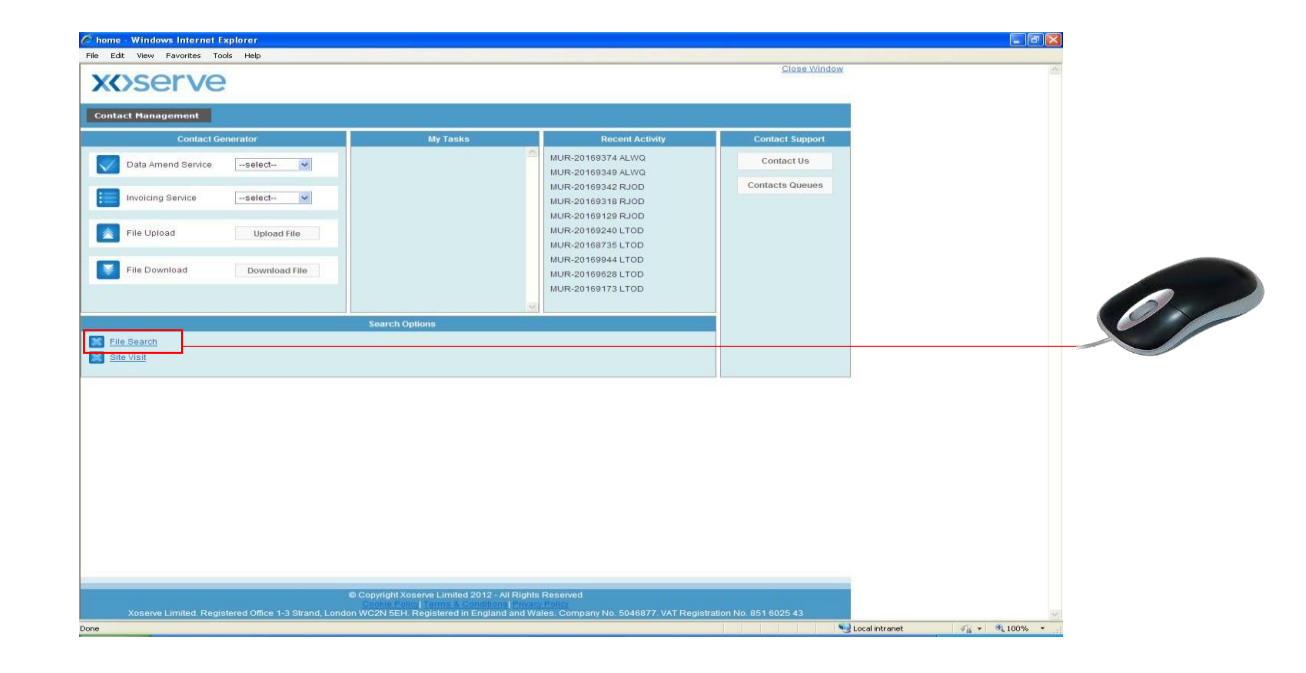

The following screen will appear allowing specific information to be entered for the search.

The screen will detail the information of the last 10 generated Files.

| xoserv                                                                                                    | e                                                                                                 |                                                                                                    |                                                                                                    |                                                                                                    |                                                                                                    | Class Vinder                                                                                                    |   |
|----------------------------------------------------------------------------------------------------|---------------------------------------------------------------------------------------------------|----------------------------------------------------------------------------------------------------|----------------------------------------------------------------------------------------------------|----------------------------------------------------------------------------------------------------|----------------------------------------------------------------------------------------------------|----------------------------------------------------------------------------------------------------|---|
| Contact Descent of                                                                                                    |                                                                                                   |                                                                                                    |                                                                                                    |                                                                                                    |                                                                                                    |                                                                                                    |   |
| and a second se                                                                                                    |                                                                                                   |                                                                                                    |                                                                                                    | _                                                                                                    | _                                                                                                    |                                                                                                    |   |
| THE REPORT OF                                                                                                    | 100 C                                                                                             | the second second second second second second second second second second second second second second second se                                                                                                    | -                                                                                                    | and the second                                                                                                    | 3.5                                                                                                    |                                                                                                    | 2 |
| File frame                                                                                                    |                                                                                                   | and you                                                                                                    |                                                                                                    | Distantion of                                                                                                    | 1.                                                                                                    | 10-1                                                                                                    |   |
| Date Press                                                                                                    | 94                                                                                                | their To                                                                                                    | 191                                                                                                    | Trunk Chair                                                                                                    | then then                                                                                                    | 40                                                                                                    |   |
| Tale Distance                                                                                                    | 10 ACCOUNTS IN PROP.                                                                              | Courses 55 mercerete                                                                                                    |                                                                                                    |                                                                                                    |                                                                                                    |                                                                                                    |   |
|                                                                                                    | and for the second second                                                                         | and the second second                                                                                                    |                                                                                                    |                                                                                                    |                                                                                                    |                                                                                                    |   |
|                                                                                                    |                                                                                                   | Bullion                                                                                                    | 240                                                                                                    |                                                                                                    |                                                                                                    |                                                                                                    |   |
| States in Francisco                                                                                                    |                                                                                                   | 107 M                                                                                                    |                                                                                                    |                                                                                                    |                                                                                                    |                                                                                                    |   |
| Discriptional Discon                                                                                                    |                                                                                                   |                                                                                                    |                                                                                                    |                                                                                                    | strength I have                                                                                                    | An even in the local set                                                                                                    |   |
| and the second second s                                                                                                    | The Debugser of States                                                                            |                                                                                                    | Inc. I Concern                                                                                                    | 1.10                                                                                                    | STATISTICS IN C. I.                                                                                                    |                                                                                                    |   |
| 01032013                                                                                                    | 1-104.548                                                                                         | DAMONT PRADDOCT ATL                                                                                                    | and the second second s | DAM .                                                                                                    | TABLE !                                                                                                    | EBOCE HIRAD                                                                                                    |   |
| 12/03/0813                                                                                                    | 100424                                                                                            | BARROT IMADDOGES ALS                                                                                                    | SALES.                                                                                                    | (SARE                                                                                                    | BANKOT                                                                                                    | ACCEPTED                                                                                                    |   |
| 08-03/2013                                                                                                    | 88927                                                                                             | INAMED F PRODUCED V 5.71                                                                                                    | STATE OF                                                                                                    | 35.00                                                                                                    | SAWID F.                                                                                                    | ACCEPTED                                                                                                    |   |
| 27-03-2013                                                                                                    | Land                                                                                              | INARGE1 PRODUCED LTI                                                                                                    | WEB                                                                                                    | SANS                                                                                                    | BARICT .                                                                                                    | ACCEPTED                                                                                                    |   |
| 01/03/2013                                                                                                    | (2.420)                                                                                           | SAMINGT PRACEOUTS & TI                                                                                                    | WEB.                                                                                                    | 30.00                                                                                                    | BANNET                                                                                                    | ACCEPTED                                                                                                    |   |
| 01/03/2013                                                                                                    | 6.759                                                                                             | ISANSO1 PHIODOD018 LTI                                                                                                    | sives                                                                                                    | 10,000                                                                                                    | BANKET.                                                                                                    | ACCEPTED .                                                                                                    |   |
| 28/02/2913                                                                                                    | 2384                                                                                              | 00/W001 PR4000020 RLB                                                                                                    | 10108                                                                                                    | 204.003                                                                                                    | BARICE.                                                                                                    | ACCEPTED                                                                                                    |   |
| 2010212013                                                                                                    | 2363                                                                                              | ISANDO1 (PADD0017.3,1)                                                                                                    | INCOM.                                                                                                    | 05/03                                                                                                    | BANGT .                                                                                                    | ACCEPTED                                                                                                    |   |
| 06/02/2013                                                                                                    | A HIT                                                                                             | SANKOT Phatopolas Aux                                                                                                    | s/vexe                                                                                                    | 55.03                                                                                                    | SARIOT                                                                                                    | ACCEPTED                                                                                                    |   |
| 100 000 000 000 000                                                                                                    | 2.129                                                                                             | SARIO1 Photoda / Aux                                                                                                    | 1//019                                                                                                    | 254.99                                                                                                    | 3A/H101                                                                                                    | ACCEPTED                                                                                                    |   |
| 00/00/2013                                                                                                    |                                                                                                   | and applying the children and a sec-                                                                                                    |                                                                                                    | 100.000                                                                                                    | 104.402/11                                                                                                    | ACCEPTED                                                                                                    |   |
| 01-02-2013                                                                                                    | 2322                                                                                              | SIMPLOT PRODUCES MLR.                                                                                                    | IVER.                                                                                                    |                                                                                                    | and the second second s |                                                                                                    |   |
| 01/02/2013                                                                                                    | 4320                                                                                              | BAROT PHODODAS ALE                                                                                                    | WEB                                                                                                    | SAW.                                                                                                    | BARIOT.                                                                                                    | ACCEPTED                                                                                                    |   |
| 61/62/2013<br>30/01/2013<br>26/61/2013                                                                                                    | 2022<br>2020<br>2020                                                                              | SARDT Phabooas ALE<br>SARDT Phabooas ALE<br>SARDT Phabooas ALE                                                                                                    | VEB<br>VEB                                                                                                    | 6ANY<br>6ANY                                                                                                    | 8A8101<br>8A6101                                                                                                    | ACCEPTED<br>ACCEPTED                                                                                                    |   |
| 01/02/2013<br>30/01/2013<br>20:01/2013<br>20:01/2013                                                                                                    | 4342<br>4348<br>5354<br>5351                                                                      | SUMPOY PRODUCES ADDR<br>SUMPOY PRODUCES ADDR<br>SUMPOY PRODUCES FLA<br>SUMPOY PRODUCES FLA                                                                                                    | WEB<br>WEB<br>WEB                                                                                                    | BANK<br>BANK<br>BANK                                                                                                    | SARIO1<br>SARIO1<br>SARIO1                                                                                                    | ADDEPTED<br>ACCEPTED<br>ADDEPTED                                                                                                    |   |
| 01/02/013<br>38/01/2013<br>26/01/2013<br>26/01/2013<br>26/01/2013<br>20/01/2013                                                                                                    | 4322<br>4320<br>2054<br>2051<br>1964                                                              | SUMED PRODUCES ALL<br>SUMED PRODUCES ALL<br>SUMED PRODUCES ALL<br>SUMED PRODUCES ALL<br>SUMED PRODUCES ALL                                                                                                    | WEB<br>WEB<br>WEB<br>WEB                                                                                                    | 6A89<br>6A89<br>6A89<br>8A89                                                                                                    | BARIO1<br>BARIO1<br>BARIO1<br>BARIO1                                                                                                    | ADDEPTED<br>ACCEPTED<br>ACCEPTED<br>ACCEPTED                                                                                                    |   |
| 01/02/2013<br>30/01/2013<br>20/01/2013<br>20/01/2013<br>20/01/2013<br>20/01/2013                                                                                                    | 432<br>438<br>860<br>860<br>360<br>360<br>360                                                     | SUMPOT PRODUCES ALL<br>SUMPOT PRODUCES ALL<br>SUMPOT PRODUCES FLIP<br>SUMPOT PRODUCES FLIP<br>SUMPOT PRODUCES ALL<br>SUMPOT PRODUCES ALL                                                                                                    | WEB<br>WEB<br>WEB<br>WEB<br>WEB                                                                                                    | 0.00<br>0.00<br>0.00<br>0.00<br>0.00<br>0.00<br>0.00                                                                                                    | BARIOT<br>BAROT<br>BAROT<br>BAROT<br>BAROT                                                                                                    | ACCEPTED<br>ACCEPTED<br>ACCEPTED<br>ACCEPTED<br>ACCEPTED                                                                                                    |   |
| 0:00.0013<br>0:01.0013<br>00:01.0013<br>00:01.0013<br>00:01.0013<br>00:01.0013<br>00:01.0013<br>10:01.0013<br>10:01.00 | 4332<br>4388<br>2054<br>2061<br>3883<br>3884<br>3884<br>3884<br>3884                              | BANKO I PHODOGRA ALE<br>BANKO I PHODOCIS ALE<br>BANKO I PHODOCIS ALE<br>BANKO I PHODOCIS ALE<br>BANKO I PHODOCIS ALE<br>BANKO I PHODOCIS ALE                                                                                                    | IVER<br>VIER<br>IVER<br>IVER<br>IVER<br>IVER                                                                                                    | 0.000<br>0.000<br>0.000<br>0.000<br>0.000<br>0.000<br>0.000                                                                                                    | 3A8101<br>3A8101<br>3A8101<br>3A8101<br>3A8101<br>3A8101<br>3A8101                                                                                                    | ACCEPTED<br>ACCEPTED<br>ACCEPTED<br>ACCEPTED<br>ACCEPTED<br>HELECTED                                                                                                    |   |
| 0x002013<br>30x010013<br>20x010013<br>20x010013<br>20x010013<br>20x010013<br>17x050013<br>17x050013                                                                                                    | 4722<br>4330<br>4362<br>2863<br>2863<br>1988<br>1988<br>1988<br>1988                              | ISSNED PRODUCES MA<br>ISSNED PRODUCES MA<br>ISSNED PRODUCES MA<br>ISSNED PRODUCES AN<br>ISSNED PRODUCES AN<br>ISSNED PRODUCE AN<br>ISSNED PRODUCE AN<br>ISSNED PRODUCE AN                                                                                                    | 1VE28<br>VVE28<br>VVE28<br>VVE28<br>VVE28<br>VVE29<br>VVE28<br>VVE28                                                                                                    | 5A49<br>5A49<br>5A49<br>5A49<br>5A49<br>5A49<br>5A49<br>5A49                                                                                                    | 8A8901<br>8A9021<br>8A9021<br>8A9021<br>8A9021<br>8A9021<br>8A9021                                                                                                    | ADDEPTED<br>ACCEPTED<br>ACCEPTED<br>ACCEPTED<br>ACCEPTED<br>REJECTED<br>ACCEPTED                                                                                                    |   |
| 0x022013<br>30012013<br>20012013<br>20012013<br>20012013<br>20012013<br>20012013<br>17052013<br>17052013<br>17052013                                                                                                    | 4322<br>4358<br>4356<br>4356<br>4356<br>1356<br>1356<br>1356<br>1356<br>1356                      | Solido Francoscia Mur<br>Italiano Francoscia Mur<br>Italiano Prancoscia Mur<br>Italiano Prancoscia Mur<br>Italiano Prancoscia Mur<br>Italiano Prancoscia Mur<br>Italiano Prancoscia Mur<br>Italiano Prancoscia Mur<br>Italiano Prancoscia Mur<br>Italiano Prancoscia Mur                                                        | 11/02/08<br>11/02/08<br>11/02/08<br>11/02/08<br>11/02/08<br>11/02/08<br>11/02/08                                                                                                    | 5A89<br>5A89<br>5A89<br>5A89<br>5A89<br>5A89<br>5A89<br>5A89                                                                                                    | 8A8901<br>8A8921<br>8A8921<br>8A8921<br>8A8921<br>8A8921<br>8A8921<br>8A8901                                                                                                    | ADDEPTED<br>ADDEPTED<br>ADDEPTED<br>ADDEPTED<br>ADDEPTED<br>ADDEPTED<br>ADDEPTED<br>ADDEPTED                                                                                                    |   |
| 01002013<br>300102013<br>300102013<br>300102013<br>30012013<br>30012013<br>30012013<br>47012013<br>17012013<br>17012013<br>17012013<br>17012013<br>17012013                                                                                                    | 4322<br>4338<br>4548<br>2964<br>1984<br>7364<br>7364<br>7865<br>7864<br>7364<br>7364              | Bolino / Pricedoual Aut<br>Bolino / Pricedoual Aut<br>Bolino / Pricedou IS Aut<br>Bolino / Pricedou IS Aut<br>Bolino / Pricedoual Aut<br>Bolino / Pricedoual Aut<br>Bolino / Pricedoual Aut<br>Bolino / Pricedoual Aut<br>Bolino / Pricedoual Aut<br>Bolino / Pricedoual Aut<br>Bolino / Pricedoual Aut                         | VVE28<br>VVE28<br>VVE28<br>VVE28<br>VVE28<br>VVE29<br>VVE29<br>VVE29<br>VVE29                                                                                                    | 0.499<br>0.499<br>0.499<br>0.499<br>0.499<br>0.499<br>0.499<br>0.499<br>0.499<br>0.499                                                                                                    | 8A8901<br>9A8901<br>9A8901<br>9A8901<br>9A8901<br>9A8901<br>9A8901<br>9A8901<br>9A8901                                                                                                    | ADDEPTED<br>ACCEPTED<br>ACCEPTED<br>ACCEPTED<br>ACCEPTED<br>ACCEPTED<br>ACCEPTED<br>ACCEPTED<br>ACCEPTED<br>ACCEPTED<br>ACCEPTED                                                                   |   |
| 00002013<br>30003013<br>30003013<br>30003013<br>30003013<br>30003013<br>10050013<br>17050013<br>17050013<br>17050013<br>17050013<br>17050013<br>17050013                                                                                                    | 4332<br>4389<br>2864<br>2861<br>3864<br>3864<br>3864<br>3864<br>3864<br>3864<br>3864<br>3864      | BUMPO PRODUCT ML<br>BUMPO PRODUCT ML<br>DAMPO PRODUCT S RA<br>DAMPO PRODUCT S RA<br>MARON PRODUCT S RA<br>BUMPO PRODUCT AND<br>BUMPO PRODUCT AND<br>BUMPO PRODUCT AND<br>BUMPO PRODUCT AND<br>BUMPO PRODUCT AND<br>BUMPO PRODUCT AND<br>BUMPO PRODUCT AND                                                                       | VVEDS<br>VVEDS<br>VVEDS<br>VVEDS<br>VVEDS<br>VVEDS<br>VVEDS<br>VVEDS<br>VVEDS<br>VVEDS                                                                                                    | 04.09<br>04.09<br>04.09<br>04.09<br>04.09<br>04.09<br>04.09<br>04.09<br>04.09<br>04.09<br>04.09<br>04.09                                                                                                    | 8A8901<br>8A8901<br>8A8901<br>8A8901<br>8A8901<br>8A8901<br>8A8901<br>8A8901<br>8A8901<br>8A8901                                                                                                    | ACCEPTED<br>ACCEPTED<br>ACCEPTED<br>ACCEPTED<br>ACCEPTED<br>ACCEPTED<br>ACCEPTED<br>ACCEPTED<br>ACCEPTED<br>ACCEPTED<br>ACCEPTED<br>ACCEPTED                                                       |   |
| 0.002013<br>0.002013<br>0.0010013<br>0.0010013<br>0.0010013<br>0.0010013<br>0.0010013<br>1.0010013<br>1.0010013<br>1.0010013<br>1.0010013<br>1.0010013<br>1.0010013<br>1.0010013<br>1.000013                                                                                                    | 4332<br>4339<br>2054<br>2001<br>3001<br>3001<br>3001<br>3004<br>3004<br>3004<br>3004<br>1004<br>1 | Bolino Prezidoual AL<br>BARRO Prezidoual AL<br>BARRO Prezidoual AL<br>BARRO Prezidoual AL<br>BARRO Prezidoual AL<br>BARRO Prezidoual AL<br>BARRO Prezidoual AL<br>BARRO Prezidoual AL<br>BARRO Prezidoual AL<br>BARRO Prezidoual AL<br>BARRO Prezidoual AL<br>BARRO Prezidoual AL<br>BARRO Prezidoual AL<br>BARRO Prezidoual AL | VVEDS<br>VVEDS<br>VVEDS<br>VVEDS<br>VVEDS<br>VVEDS<br>VVEDS<br>VVEDS<br>VVEDS<br>VVEDS                                                                                                    | 50.00<br>50.00<br>50<br>50<br>50<br>50<br>50<br>500 | 8A8921<br>8A9921<br>8A9921<br>8A9921<br>8A9921<br>8A9921<br>8A9921<br>8A9921<br>8A9921<br>8A9921<br>8A9921<br>8A9921<br>8A9921                                                                                                    | ACCEPTED<br>ACCEPTED<br>ACCEPTED<br>ACCEPTED<br>ACCEPTED<br>ACCEPTED<br>ACCEPTED<br>ACCEPTED<br>ACCEPTED<br>ACCEPTED<br>ACCEPTED<br>BLACTED<br>BLACTED<br>BLACTED<br>BLACTED<br>BLACTED<br>BLACTED |   |

**ACCEPTED:** Means that each record has been through validation checks, however some of these records may have failed those checks. You will be able to identify these if you open up the file.

**PROCESSING:** Denotes that the file format checks have passed validation and that the records within the file are undergoing formatting and completeness checks.

**REJECTED:** This is a very rare occurrence and due to unforeseen circumstances you will need to resend a file with a different file name.

You will only be able to see the status of the files that have been sent by your organisation.

|                                                                                                    |                          |                                  |                                                                                                    |                    |                 | 2000 AU                 | and the |  |  |
|----------------------------------------------------------------------------------------------------|--------------------------|----------------------------------|----------------------------------------------------------------------------------------------------|--------------------|-----------------|-------------------------|---------|--|--|
| xoserv                                                                                                    | e                        |                                  |                                                                                                    |                    |                 |                         |         |  |  |
| Casher I Panaground                                                                                                    |                          |                                  |                                                                                                    |                    |                 |                         |         |  |  |
| PILE NEARCH                                                                                                    |                          |                                  |                                                                                                    |                    |                 |                         | _       |  |  |
| Pole Name                                                                                                    |                          |                                  | 100                                                                                                    | Annaly side in the | 2) F            |                         |         |  |  |
|                                                                                                    | 1.000                    | 10.000                           |                                                                                                    |                    | 0.0             | 100                     |         |  |  |
| Data Prem                                                                                                    |                          | ete Te                           | 191                                                                                                    | Starut Chain       |                 | 10 M                    |         |  |  |
| Fale Status                                                                                                    | III ACCEPTED III PROCESS | then IC antercome                |                                                                                                    |                    |                 |                         |         |  |  |
|                                                                                                    |                          | La contract of the               | 1 K 2 K 2 K 2 K 2 K 2 K 2 K 2 K 2 K 2 K                                                                                                    |                    |                 |                         |         |  |  |
|                                                                                                    |                          | 1                                |                                                                                                    |                    |                 |                         |         |  |  |
| Seatth Results                                                                                                    |                          |                                  |                                                                                                    |                    |                 |                         | 1.1.2   |  |  |
| Download New                                                                                                    |                          |                                  |                                                                                                    |                    | Distance C. The | NAMES OF TAXABLE PARTY. | 10      |  |  |
| and the second second se | The Debugger & Reserves  | 100000                           | Brend Charten                                                                                                    | 1997               | In case of the  | -                       |         |  |  |
| 44.65/0017                                                                                                    | 1 404144                 | SARDIS EXCHANCE 1 To             | ALC: NOTE: NOTE: N | 14.40              | da Abda         | Departments             |         |  |  |
| 43-63-0043                                                                                                    |                          | Same Probably Sta                | - ANALISE                                                                                                    | 68.80              | databile.       | ACCEPTED                |         |  |  |
| 00-03-00-13                                                                                                    |                          | dealers probability a Ti         | 10 miles                                                                                                    | 66.42              | BAAD IN         | ACCEPTED                |         |  |  |
| 00000000                                                                                                    | - Contract               | and service the company of the   | 1 Charles                                                                                                    | 10.47              | TRACTOR .       | ACCRETING .             | -       |  |  |
| 00000000                                                                                                    | 4844                     | State of the second state of the | A POLICE                                                                                                    | 00000              | Sector 1        | ACCEPTED .              |         |  |  |
| 01092913                                                                                                    | 4544                     | Desiring a property of the       | - WHERE                                                                                                    | 00.00              | 10.000          | ACCEPTED                |         |  |  |
| 1000200                                                                                                    | 4.000                    | Superior superior of Party       | - West                                                                                                    | 00,000             | and a second    | ACCEPTED                | -       |  |  |
| 28/62/2013                                                                                                    | 4344                     | SARET PRODUCTO PLA               | - Viela                                                                                                    | 55.45              | SUMPLY .        | ACCEPTED                | -       |  |  |
| 28/02/2013                                                                                                    | 100                      | BARDS PRODUCT UT                 | WEB                                                                                                    | DAME.              | STARTS          | ACCEPTED                | -       |  |  |
| DB/02/2013                                                                                                    | 1.41                     | SAMOT PT/COCCATE NUM             | WED                                                                                                    | SAAK.              | SEARCH          | ACCEPTED                | -       |  |  |
| 02/02/2013                                                                                                    | 8.528                    | GAMET PRODUCT MA                 | - WEB                                                                                                    | SAAR.              | TRAVES.         | ACCEPTED                | -       |  |  |
| 24/02/2013                                                                                                    | ent.                     | REARIES PROCESSES LAW            | WEB                                                                                                    | 55.49              | STATUS.         | ACCEPTED .              | -       |  |  |
| 30/05/2013                                                                                                    | 2.528                    | RANGE PLOODER MAR                | WEB                                                                                                    | 05.99              | RANKET .        | ACCEPTED                | -       |  |  |
| 30/01/2013                                                                                                    | RIGH .                   | GRARET PRODUCTS RUI              | WER                                                                                                    | CA.MR              | 854921          | ACCEPTED                |         |  |  |
| 20/05/2013                                                                                                    | 1981                     | MARCH PHODOLIS.FUI               | WER                                                                                                    | MAR.               | RANGE 1         | ACODITED                | -       |  |  |
| .00/05/2013                                                                                                    | 7041                     | BSARD1 Pfv000044 MJR             | WEB                                                                                                    | MAR:               | 854411          | ACCEPTED                | -       |  |  |
| 20-05/2017                                                                                                    | 1864                     | SARG1 Ptv000643 MJ               | WEB                                                                                                    | SAAR.              | SMRUT           | ACCEPTED                | -       |  |  |
| 17/01/2013                                                                                                    | 3890                     | SARG1 PTy000042 M/A              | WEB                                                                                                    | 56.49              | 55/801          | REJECTED                | -       |  |  |
| 17/01/2013                                                                                                    | 3300                     | DIARGY PHODOGAD NAM              | WEB                                                                                                    | 064R               | SAMPLEY .       | ACCEPTED                | -       |  |  |
| 17/44/2013                                                                                                    | .1264                    | BRAND'S PRODUCET MUS             | WEB                                                                                                    | BAAG               | BAARDA.         | ACCEPTED                |         |  |  |
| 17/05/2013                                                                                                    | 1942                     | SAADUR PRODOCIDE NAM             | WEB                                                                                                    | 56.60              | 96,493.9        | REJECTED                |         |  |  |
| 17/85/2013                                                                                                    | 1861                     | BAREST PTUDOODDE SAN             | WEB                                                                                                    | 83.40              | SPARS1          | ACCEPTED                |         |  |  |
| 11/04/2013                                                                                                    | 3.0468                   | SARGES FERODOLDT NAM             | WEB .                                                                                                    | 55.85              | 65A901          | REJECTED                | _       |  |  |
| 12,000,00013                                                                                                    | -1858                    | BRAND'S FRUDDOD 16 IAUR          | S WEEK                                                                                                    | 0646               | 65,4101         | REJECTED                |         |  |  |
| 1110-2010                                                                                                    |                          |                                  |                                                                                                    |                    |                 |                         |         |  |  |

For the criteria selected above in the above screen the results show all files at 'Accepted' status. The next page illustrates what will appear.

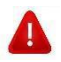

Any files that failed to Load when sent via Web Upload will not appear here. An appropriate failure message will have appeared at the time the file was attempted to be sent.

| Contact Management    |                   |                      |               |            |                |
|-----------------------|-------------------|----------------------|---------------|------------|----------------|
| FILE SEARCH           |                   |                      |               |            |                |
| File Reference Number | 69625             | Contacts Logged On   | 12/03/2013    | Modify Sea | rch New Search |
| Status                | ACCEPTED          | Status Description   | ACCEPTED      | mouny see  | TOT New Search |
| Search Results        |                   |                      |               |            |                |
| By Contact Code All   | II By Cont        | tact Status 🛛 Accept | ed 🗹 Rejected |            | Refine         |
| Download Result       |                   |                      |               |            |                |
| CRN/Record ID         | MPRN Invoice Numb | ber Contact Code     | Short Code    | Logged By  | Status         |
| 20167991              | 64964906          | MUR                  | XOS           | system     | ACCEPTED       |
| 20168195              | 676172000         | MUR                  | XOS           | system     | ACCEPTED       |
| 20168207              | 68836210          | MUR                  | XOS           | system     | ACCEPTED       |
| 20168771              | 8827478909        | MUR                  | XOS           | system     | ACCEPTED       |
| 20169140              | 585731105         | MUR                  | XOS           | system     | ACCEPTED       |
| 2                     |                   |                      |               |            | REJECTED       |
| Z                     |                   |                      |               |            | REJECTED       |
|                       |                   |                      |               |            | EAIT           |

Click on the File Reference Number and the recorded results become available for each CRN in the file.

| File<br>Reference<br>slected.       Control         This number<br>relates to the root<br>taxt is record<br>gatures in yourgil.       This number<br>relates to the root<br>taxt is record<br>taxt is record       This number<br>relates to the root<br>taxt is record<br>taxt is record to root taxt is record to root taxt is record to root taxt is record<br>taxt is record to root taxt is record to root taxt is root taxt is roo                                                 |                                                                     | 47 Searchiteath - Winder | ws.teternet.Explorer        |                                                                                                    |                  |                              |                          |                  |     | 1000 |
|----------------------------------------------------------------------------------------------------|---------------------------------------------------------------------|--------------------------|-----------------------------|----------------------------------------------------------------------------------------------------|------------------|------------------------------|--------------------------|------------------|-----|------|
| File<br>Reserved.       Image: Control of the second of the second of the sec                                      |                                                                     | Pho Kill Have Parantee   | t Turk rela-                |                                                                                                    |                  |                              |                          | Charles Allege   |     |      |
| File<br>Reference<br>selected.       Image: Image: I                                   |                                                                     | XOServ                   | /e                          |                                                                                                    |                  |                              |                          |                  |     |      |
| File       Reference         selected.       Image: market in the selecter market in the selecter market in the selecter market in the selecter market in the selecter market in the selecter market in the selecter in the selecter market in the selecter in the selecter market in the selecter in the selecter market in the selecter in the selecter in the selecter market in the selecter in the selecter in                                                                            |                                                                     | Control Honogrammed      | 10                          |                                                                                                    |                  |                              |                          |                  |     |      |
| Selected.                                                                                                    | File<br>Reference                                                   | FILE REPAIRING NUMBER    | 89625                       | 6                                                                                                    | state toget to   | 1.2/95/2013                  |                          |                  |     |      |
| Image: Second and the control of the control of t                  | selected.                                                           | Status                   | ACCEP                       |                                                                                                    | ates Description | ACCEPTED                     |                          | the local sector | 1.1 |      |
| This number<br>relates to the row<br>that this record<br>features in your<br>file.                                                                                                    | I                                                                   | Research Records         | 100                         | Berlinsteit mehre                                                                                                    |                  |                              |                          | C. Ballow        |     |      |
| This number relates to the row that the row of the row of the row of the row of the row of the row that this record relates to the row that this record relates to the row that the row that th |                                                                     |                          |                             |                                                                                                    | and here when    | a del applantes              |                          |                  |     |      |
| This number relates to the row that this record feedback is a set of the row that this record feedback is a set of the row that the row that |                                                                     | City Second 10           | MININ                       | Annual Manhat                                                                                                    | Contract Code    | Short Code                   | Located Ba               | Sector .         |     |      |
| This number relates to the row that this record features in your file.                                                                                                    |                                                                     | - paratear               | 64564906                    | and and an owned to be a set of the set of the set of t | MUR              | 105                          | eystern.                 | ACCEPTED         |     |      |
| This number relates to the row that this record test of the row that this record test of the row the row that this record test of the row that this record test of the row that this record test of the row that this record test of the row that this record test of the row that this record test of the row that this record test of the row that this record test of the row that this record test of the row that this record test of the row that this record test of the row that the row test of the row test of the row t |                                                                     | 20394185                 | 676172000                   |                                                                                                    | ALLS:            | +0.9                         | aystern.                 | ACCEPTED         |     |      |
| This number relates to the row that this record features in your file.                                                                                                    |                                                                     | 20108217                 | 68836210                    |                                                                                                    | 68,9             | x09                          | system                   | ACCEPTED         | -   |      |
| This number<br>relates to the row<br>that this record<br>features in your<br>file.                                                                                                    |                                                                     | and the lot of           | 0027470900                  |                                                                                                    | 10,00            | 105                          | average.                 | ACCEPTED         | -   |      |
| This number relates to the row that this record features in your file.                                                                                                    |                                                                     | 7                        | 000-001109                  |                                                                                                    | 0.00             |                              | ayears.                  | AUCOPTED .       | -   |      |
| This number<br>relates to the row<br>that this record<br>features in your<br>file.                                                                                                    |                                                                     | 1                        |                             |                                                                                                    |                  | -                            |                          | REJECTED C       | -   |      |
| Reconcepter Sources 1,2000cd 2512 - od Stagdy Reconced<br>Reconcepter Sources 1,2000cd 2512 - od Stagdy Reconced                                                                                                    | relates to the row<br>that this record<br>features in your<br>file. |                          |                             |                                                                                                    |                  |                              |                          | Las              |     |      |
| Conserve Linkson (2012) And Department (2012) And Department     Exception (2012) And Department (2012) And Department (2012)                                                                                                    |                                                                     |                          |                             |                                                                                                    |                  |                              |                          |                  |     |      |
|                                                                                                    |                                                                     | -                        | Preparent Office 5 3 Marrie | Consequent Sectors 1.10                                                                                                    |                  | elected<br>Company (19.2019) | T with the part of the P |                  |     |      |

To determine why records have been rejected, select the CRN / Record ID column. A pop up message will display to show the reject code and reject reason.

| COSEL VO                                 | 2            |                |                                     |                        |                      |           |                 |
|------------------------------------------|--------------|----------------|-------------------------------------|------------------------|----------------------|-----------|-----------------|
| ntact Management                         |              |                |                                     |                        |                      |           |                 |
| LE SEARCH<br>le Reference Number<br>atus | 6962<br>ACCE | 5<br>PTED      | Contacts Log<br>Status Descr        | iged On 1<br>Piption A | 2/03/2013<br>CCEPTED | Modify Se | arch New Search |
| rch Results                              |              |                |                                     |                        |                      |           |                 |
| Contact Code                             | All          | By Contact 5   | status 🖾                            | Accepted               | Rejected             |           | Refine          |
| Download Result                          |              |                |                                     |                        |                      |           |                 |
| CRN/Record ID                            | MPRN         | Invoice Number | Contact (                           | lode                   | Short Code           | Logged By | Status          |
| 20167991                                 | 64964906     |                | MUR                                 |                        | OS                   | system    | ACCEPTED        |
| 20168195                                 | 676172000    |                | MUR                                 |                        | OS                   | system    | ACCEPTED        |
| 20168207                                 | 68836210     | C              | ontact Rejecter                     | d                      |                      |           | ACCEPTED        |
| 20168771                                 | 8827478909   |                |                                     |                        |                      | ~         | ACCEPTED        |
| 20169140                                 | 585731105    |                |                                     |                        |                      |           | ACCEPTED        |
| 2                                        |              |                | MMO00114 - The reading digits diffe | number of dials a      | r number of Meter    |           | REJECTED        |
| 2                                        |              |                | QRJ00293 - Reco                     | rd already receiv      | d                    |           | REJECTED        |
|                                          |              |                |                                     |                        |                      |           | Exit            |
|                                          |              |                |                                     | Ok                     |                      | ~         |                 |
|                                          |              |                |                                     |                        |                      |           |                 |

Click Ok and the screen behind comes back into full view.

To complete a search using a specific file name...

- Step 1 Enter the File Name
- Step 2 Click Accepted, Processing or Rejected
- Step 3 Click Refine

The results returned are shown as follows.

| 🖉 File Search - Windows Intern                       | et Explorer                      |                                                   |                     |                             |                    |                     |                                |
|------------------------------------------------------|----------------------------------|---------------------------------------------------|---------------------|-----------------------------|--------------------|---------------------|--------------------------------|
|                                                      | e                                |                                                   |                     |                             |                    |                     | Close Window                   |
| Contact Management                                   |                                  |                                                   |                     |                             |                    |                     |                                |
| FILE SEARCH<br>File Name<br>Date From<br>File Status | GT201 PN009901 Q s               | SSC All<br>Date To<br>SSING REJECTED<br>Refine Ex | it                  | Uploaded By<br>Input Channe | I All              |                     |                                |
| Search Results                                       |                                  |                                                   |                     |                             |                    |                     |                                |
| Download Res                                         | ult                              |                                                   |                     |                             |                    |                     |                                |
| Date Uploaded                                        | File Reference Number            | File Name                                         | Input Channe        | el SSC                      | Uploaded By        | Status              |                                |
| 03/09/2012                                           | 721                              | GT201.PN009901.QMP                                | WEB                 | GT2                         | GT201              | ACCEPTED            | _                              |
|                                                      |                                  |                                                   |                     |                             |                    |                     |                                |
|                                                      |                                  | Copyright Xoserve Limited 201                     | 1 - All Rights Rese | erved                       |                    |                     |                                |
| Xoserve Limite                                       | d. Registered Office 1-3 Strand, | London WC2N 5EH. Registered in En                 | gland and Wales. (  | Company No. 5               | 046877. VAT Regist | ration No. 851 6025 | 43                             |
| Done                                                 |                                  |                                                   |                     |                             |                    | Local intranet      | <ul> <li>• • • 125%</li> </ul> |

Select the File Reference Number and the records within the file will appear.

To drill down further, click on a specific Contact.

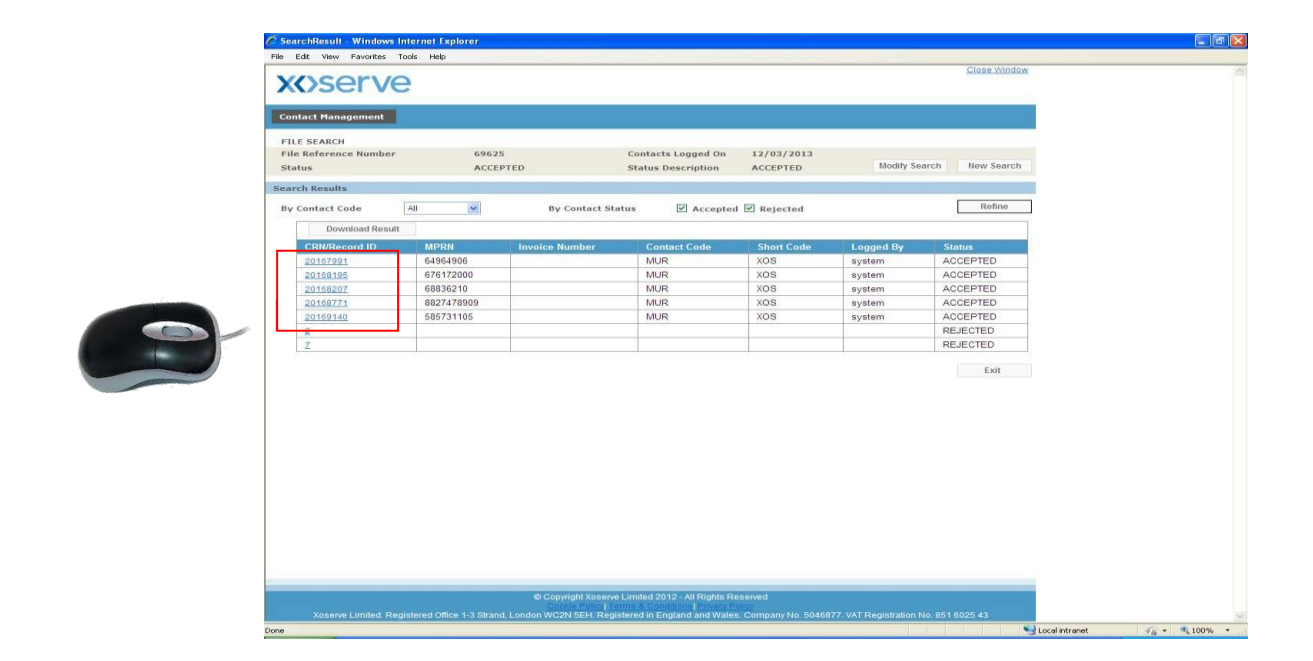

The Accepted Contact will appear as follows....

| the Kill they Parastan Taolo                                                                                                    | 106                                                                                                    |                                                                                                    |                                       |              |             |
|----------------------------------------------------------------------------------------------------|----------------------------------------------------------------------------------------------------|----------------------------------------------------------------------------------------------------|---------------------------------------|--------------|-------------|
| xoserve                                                                                                    |                                                                                                    |                                                                                                    |                                       | Gliek States |             |
| Cashed Hanagement                                                                                                    |                                                                                                    |                                                                                                    |                                       |              |             |
| TUTTE AND CONCUSTORS                                                                                                    |                                                                                                    |                                                                                                    | (New Hold                             | instanti .   |             |
| TYPE: MUR<br>ORM: 20157801                                                                                                    | DRIGHARDS : MURLUSER                                                                                             | ERABLAS<br>TELEPHO                                                                                                    | IDBURS 1<br>IBBE NO 1                 |              |             |
| Harter Fuelt Kofemanie<br>Humber<br>Antonicker (Mittelet Mittelet<br>Buckling Ramber) Hanne<br>Friengeel Direct Rame<br>Fuelt Youn | EARLINE SERVICES<br>MEDIINA COLL'ELEMENTS SERVICES<br>GLARINE CETTES<br>GALANSING                                | Alasti patamatian<br>Robert Social Romiter<br>Concerto Romi Romiter<br>Access Johannian                                                                                                    | MUTER JULITION<br>RECORTING CARETINGS |              |             |
| Committe Cross                                                                                                    |                                                                                                    | Relationed Frequency                                                                                                    | _                                     | 25           |             |
| thepper Response Action<br>Completed<br>OR                                                                                         | 8.7 <del>0</del> X.10                                                                                            |                                                                                                    |                                       | -            |             |
|                                                                                                    |                                                                                                    |                                                                                                    |                                       | _            |             |
|                                                                                                    | A Disard Colors (1)                                                                                              | men and an and the second second seco |                                       |              |             |
|                                                                                                    | and the second second second second second second second second second second second second second second second | Charles and a subsequence                                                                                                    | the second second and second in       | • usamurat   | G.+ 5,005 + |